Instruktioner för multifaktorsautentisering med webbläsare

#### Innehållsförteckning

| Kom igång med multifaktorsautentisering | 1  |
|-----------------------------------------|----|
| Fortsatt inloggning i Indra             | .9 |
| Hur du tar bort gamla konton            | 12 |

#### Länk till tillägget:

Authenticator Google Chrome

Authenticator Microsoft Edge

Länk till instruktioner från utvecklaren av tillägget: <u>Authenticator officiella instruktioner</u>

#### Kom igång med multifaktorsautentisering

- **1.** Installera tillägget till din webbläsare.
- 2. Efter att du har installerat tillägget kommer du till sidan visat i bilden nedan.
- 3. Klicka på **pusselbiten** markerat med Nr.1.
- 4. Klicka på symbolen för att fästa tillägget i verktygsfältet. Symbolen för detta är oftast en **Pin-nål** eller ett **öga.** markerat med **Nr.2**.

| Overview                         | Chrome Issues                                                                                                    |  |  |
|----------------------------------|----------------------------------------------------------------------------------------------------|--|--|
| What is Authenticator Extension? | REINSTALLING AUTHENTICATOR WILL CLEAR YOUR DATA                                                                                                    |  |  |
| Quickstarts                      | NEVER REINSTALL AUTHENTICATOR TO FIX ANY ISSUES                                                                                                    |  |  |
| Add Your First Account           | Can't remember your password or lost your secrets and don't have a backup? See Lost Codes                                                                                               |  |  |
| Export and Import Backups        | <ul> <li>Want to help translate or have an issue with translation? Check our Crowdin page</li> <li>Have a bug or feature request? File an issue or Tweet with @AuthExtension</li> </ul> |  |  |
| Browser Pages                    | us English * Translate Edit                                                                                                    |  |  |
| Chrome                           |                                                                                                    |  |  |
| Firefox                          |                                                                                                    |  |  |
| Edge                             |                                                                                                    |  |  |

5. Navigera till Indra för personal <u>https://admin.indra.storsthlm.se/</u>

Klicka på **Logga in** 

6. Fyll i dina inloggningsuppgifter och klicka sedan på **Fortsätt.** 

| # Indra 2                                                                                                    |                    |                                                           |          |
|----------------------------------------------------------------------------------------------------|--------------------|-----------------------------------------------------------|----------|
| Gymnasieantagningen<br>STORSTHLM<br>Välkommen till Gymnasieantagningen Storsthlm<br>Gymnasieantagningen Storsthlm är en verksamhet inom Storsthim Kommunförbundet Stockholms Län |                    |                                                           | Logga in |
|                                                                                                    | Lindra Elevsidor > | Gymnasieantagningen<br>STORSTHLM<br>Gymnasieantagningen > |          |
|                                                                                                    |                    |                                                           |          |
| Gymnasieantagningen<br>STORSTHLM                                                                                                    |                    |                                                           |          |
| Logga In                                                                                                    |                    |                                                           |          |
| E-postadress                                                                                                    |                    |                                                           | ]        |
| Lösenord                                                                                                    |                    | Ø                                                         |          |
| Fortsätt                                                                                                    |                    |                                                           |          |
| <u>Glömt lösenord</u>                                                                                                    |                    |                                                           |          |

7. Klicka på ikonen för Authenticator.

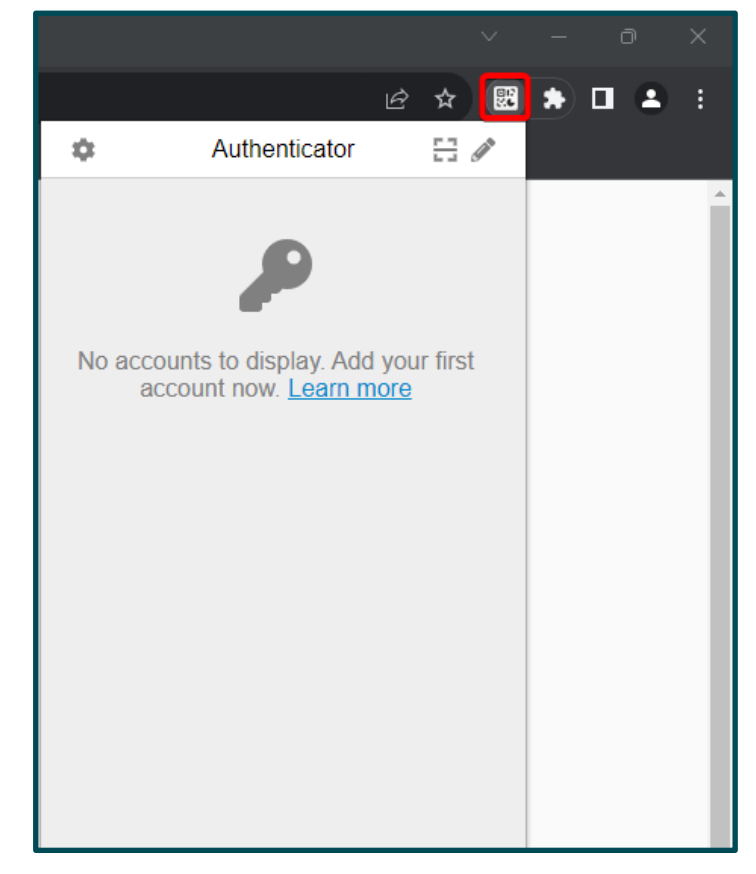

8. Klicka på ikonen markerat i rött i bilden till höger för att börja skanna QR-koden.

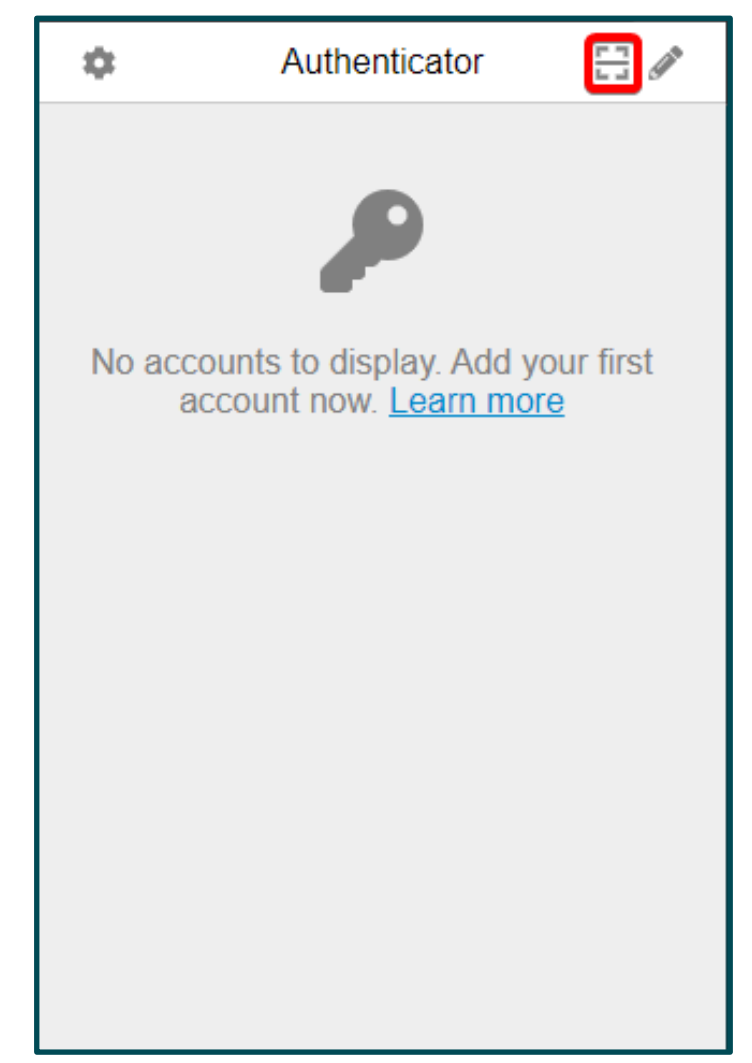

9. Skanna QR-koden.

Placera markören i ena hörnet av QR-koden.

Klicka och håll kvar medan du drar markören och markerar QR-koden.

Släpp sedan när du har markerat hela QR-koden.

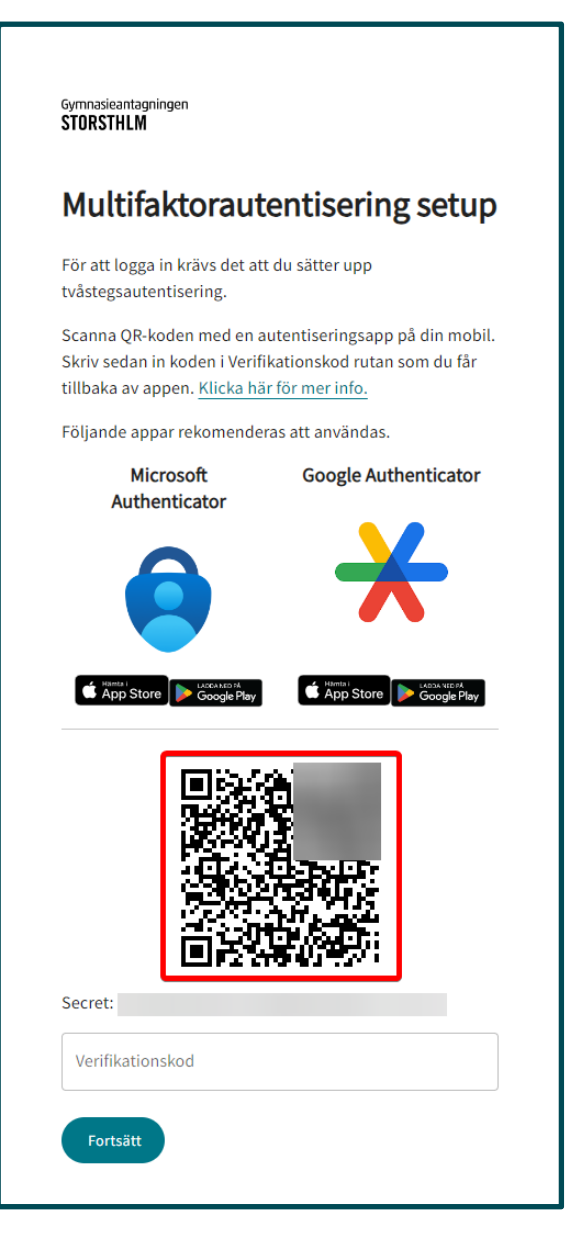

#### 10.

**A.** Efter att du har skannat QRkoden kommer denna ruta att komma fram.

Klicka på **OK** för att fortsätta.

B. Om skanningen inte gick igenom kommer du få detta meddelande: Okänd QRkod.

Klicka på **OK** för att fortsätta.

Återgå till Punkt 7 och försök skanna QR-koden igen.

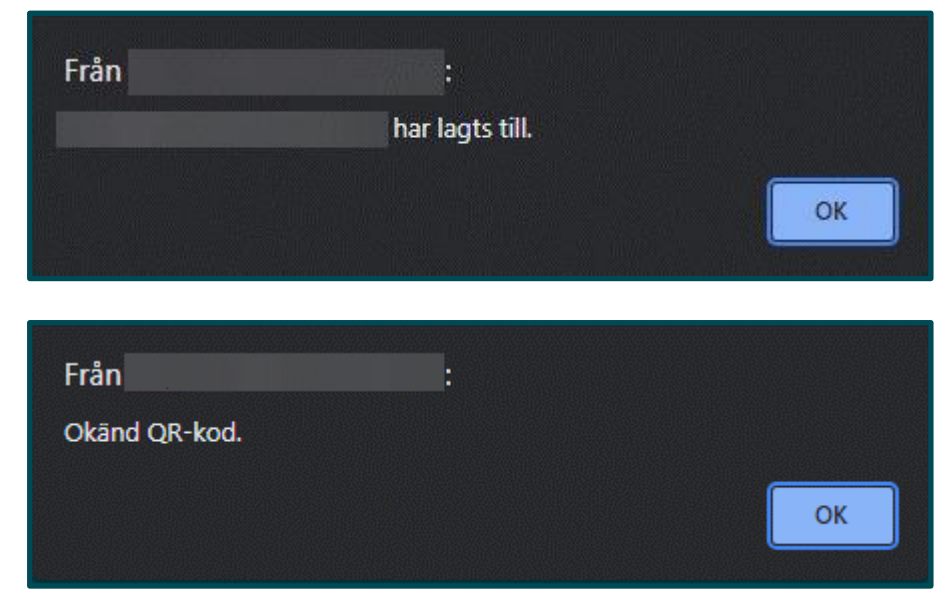

- **11**. Öppna upp **Authenticator**.
- **12.** Klicka på koden som visas i **Authenticator** på din enhet för att kopiera koden.

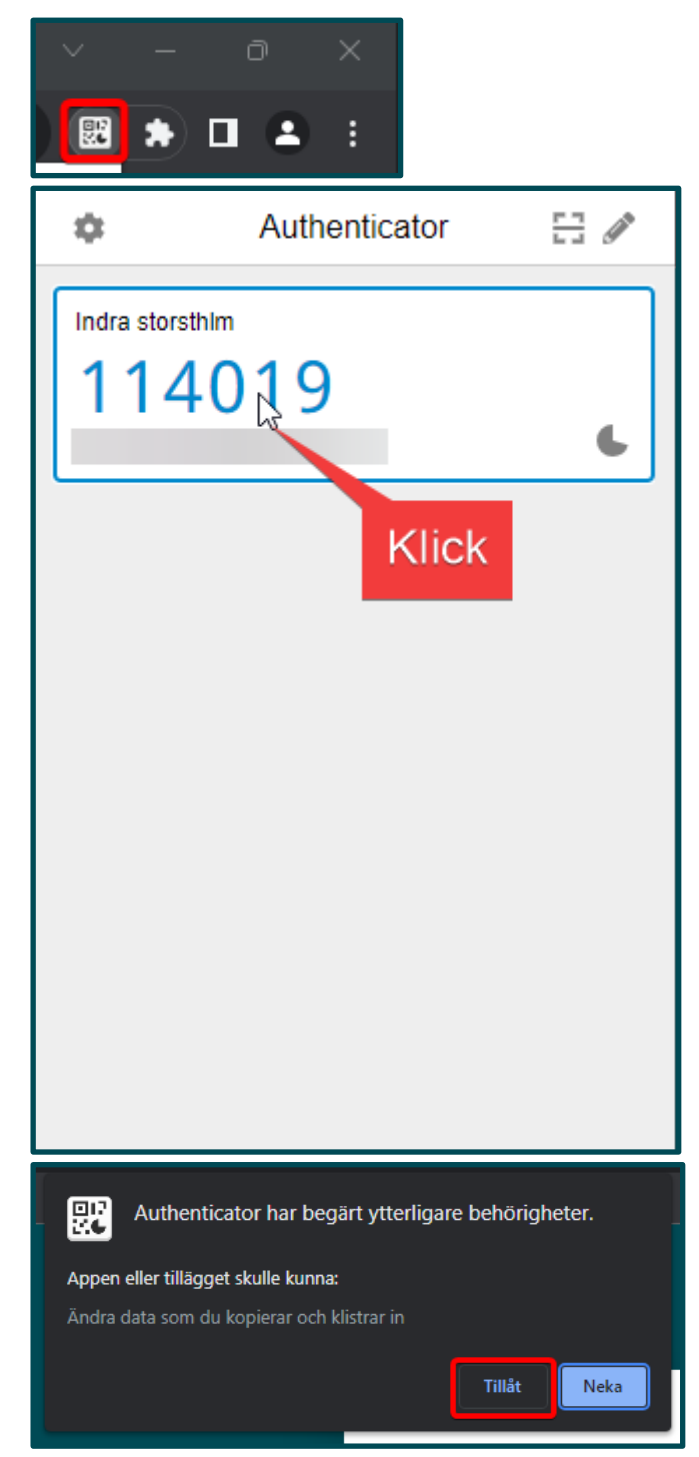

#### 13. Klicka på Tillåt

Första gången du kopierar behöver du tillåta **Authenticator** att kopiera.

14. Klistra in koden du kopierat i fältet Verifikationskod.

Klicka på fortsätt.

Du är nu inloggad och multifaktorsautentiserings setup är nu klar.

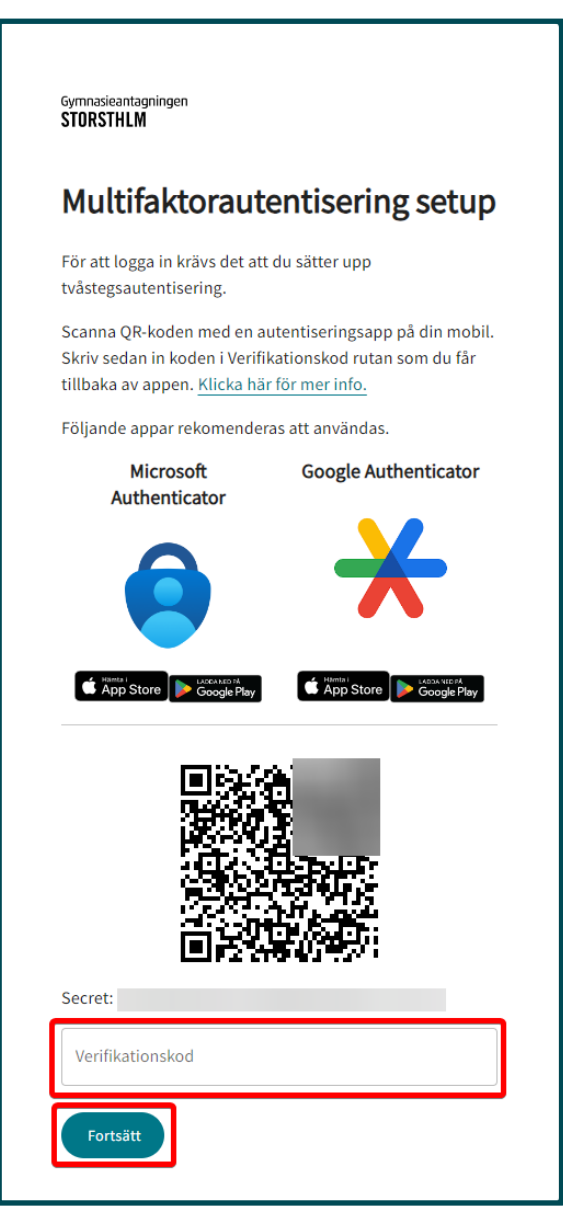

#### Fortsatt inloggning i Indra

1. Navigera till Indra för personal <u>https://admin.indra.storsthlm.se/</u>

Klicka på **Logga in** 

2. Fyll i dina inloggningsuppgifter och klicka sedan på Fortsätt.

| 🕈 Indra 2                                                                                                    |                   |                                                           |          |
|----------------------------------------------------------------------------------------------------|-------------------|-----------------------------------------------------------|----------|
| Gymnasieantagningen<br>STORSTHLM<br>Välkommen till Gymnasieantagningen Storsthlm<br>Gymnasieantagningen Storsthim är en verksamhet inom Storsthim Kommunförbundet Stockholms Län |                   |                                                           | Logga in |
|                                                                                                    | Indra Elevsidor > | Gymnasieantagningen<br>STÜRSTHLM<br>Gymnasieantagningen > |          |
| Gymnasieantagningen<br>STORSTHLM                                                                                                    |                   |                                                           |          |
| Logga in                                                                                                    |                   |                                                           | 1<br>L   |
|                                                                                                    |                   |                                                           | ]        |
| Lösenord                                                                                                    |                   | Q                                                         |          |
| Fortsätt                                                                                                    |                   |                                                           | _        |
| <u>Glömt lösenord</u>                                                                                                    |                   |                                                           |          |

- 3. Öppna upp Authenticator.
- 4. Klicka på koden som visas i **Authenticator** på din enhet för att kopiera koden.

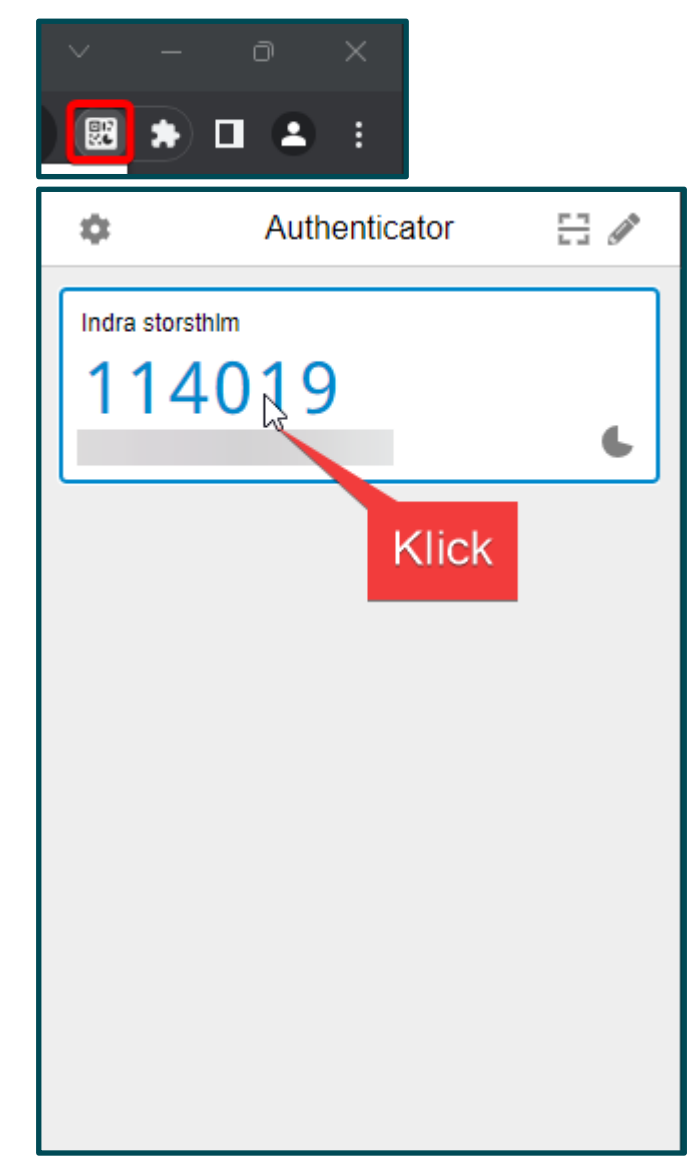

5. Klistra in koden du kopierat i fältet Verifikationskod.

Klicka sedan på Fortsätt.

Du är nu inloggad.

Gymnasieantagningen STORSTHLM

#### Ange din TOTP kod

Ange den kod som visas i din autentiseringsapplikation.

Verifikationskod

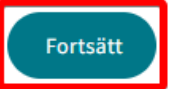

#### Hur du tar bort gamla konton

1. Klicka på ikonen för Authenticator.

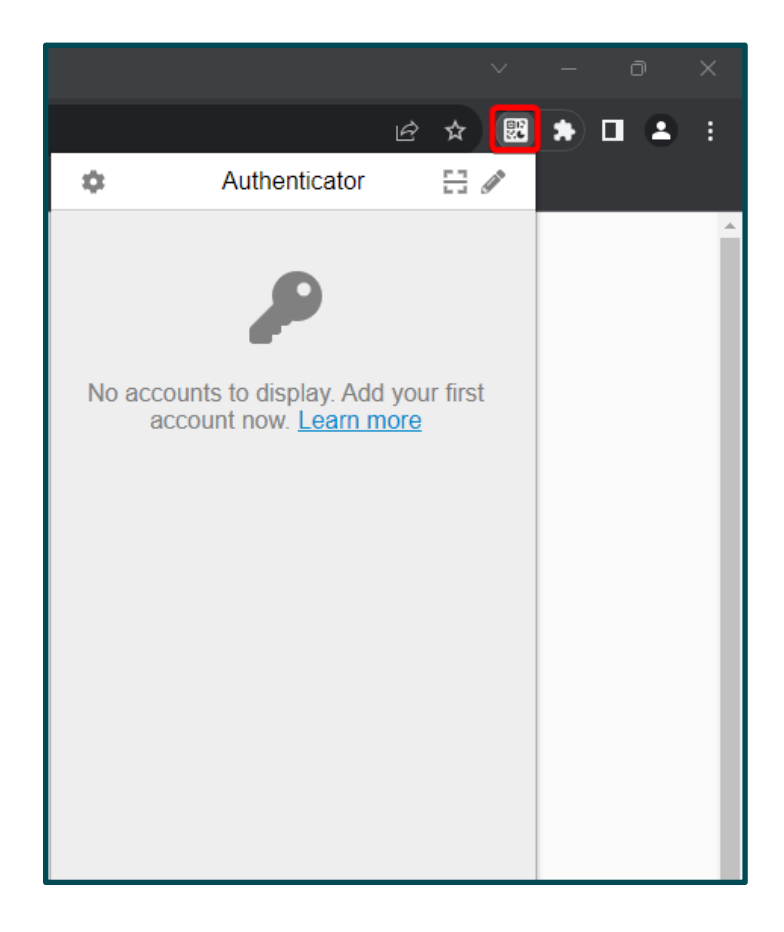

2. Klicka på pennan.

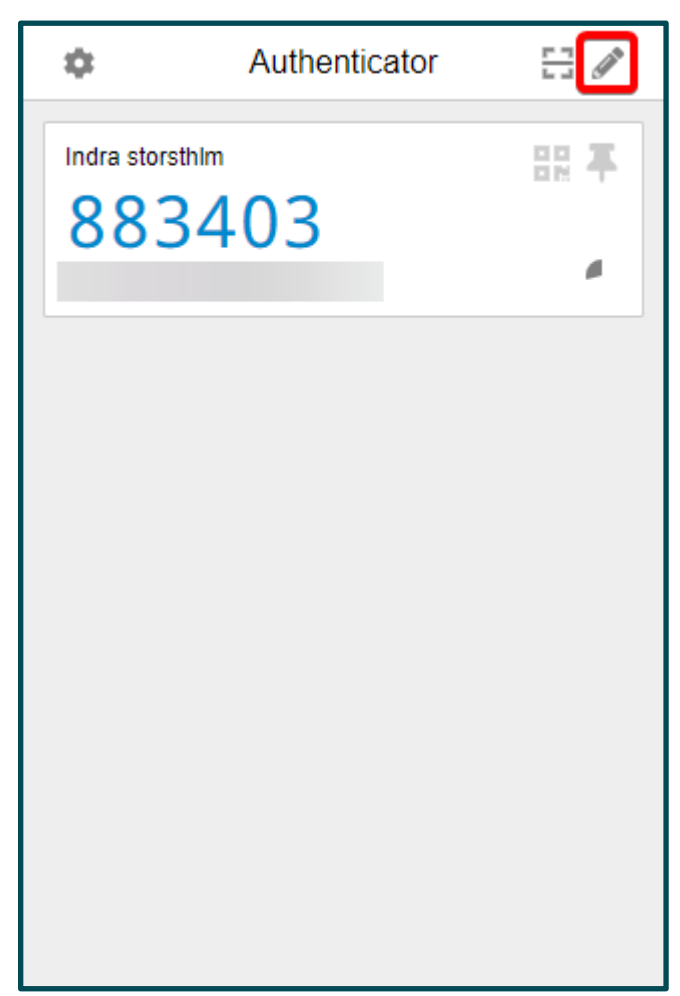

3. Klicka på den röda symbolen.

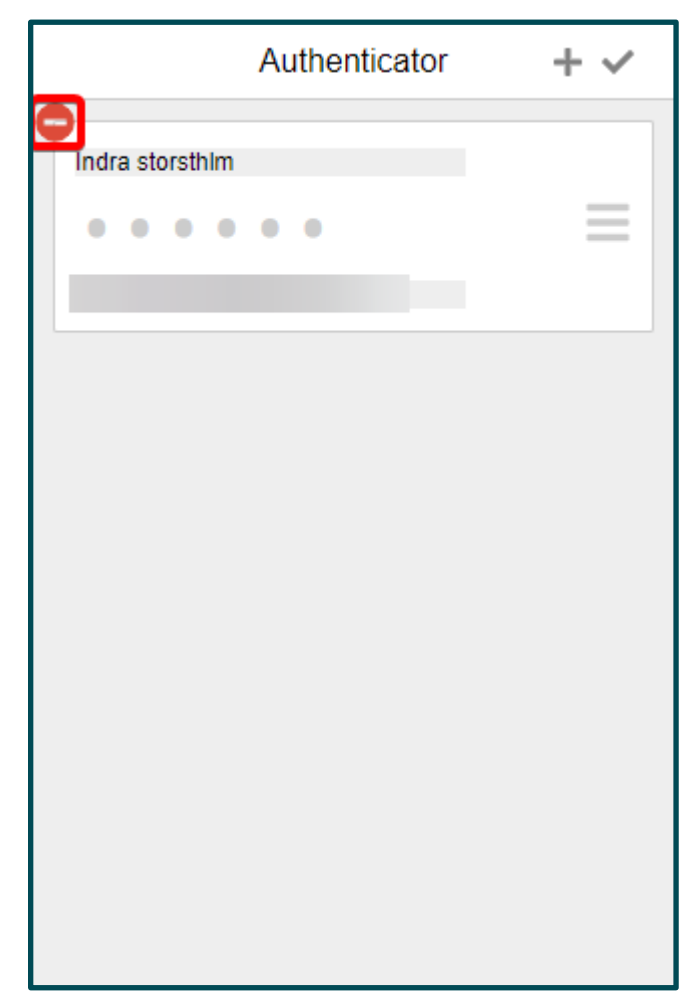

4. Klicka på Ja.

Nu är kontot borttaget och du kan nu lägga till ett nytt konto.

Se avsnitt **Kom igång med multifaktorsautentisering, Punkt 7.** för instruktioner för hur du lägger till ett nytt konto.

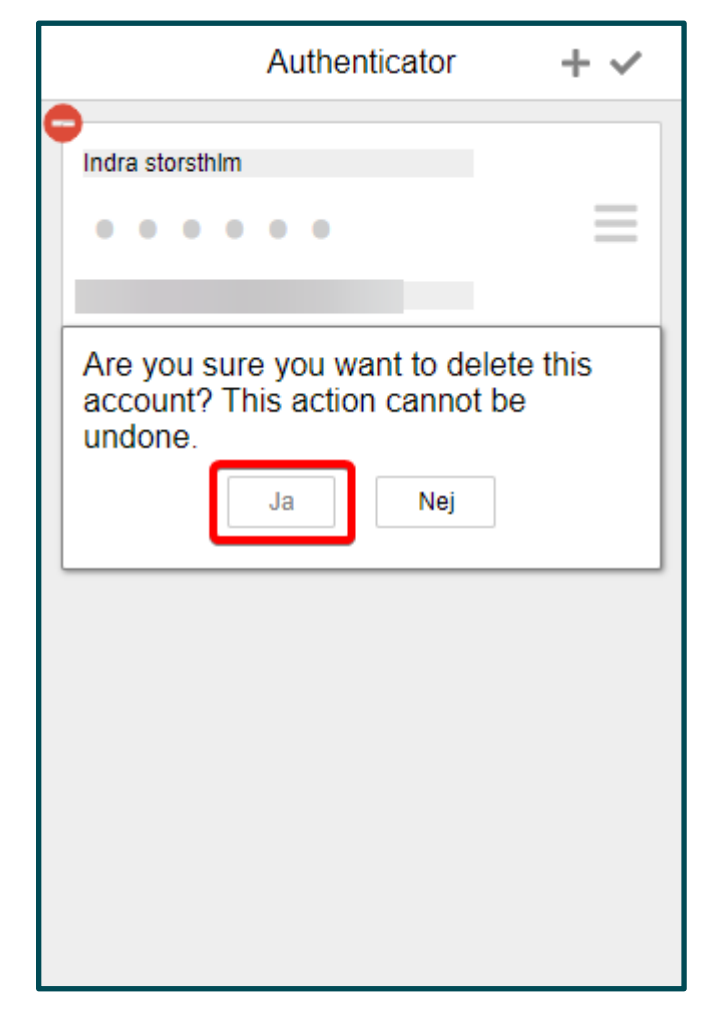